# **AN-X Application Note**

**Remote Access** 

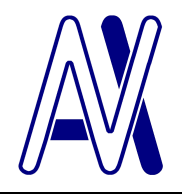

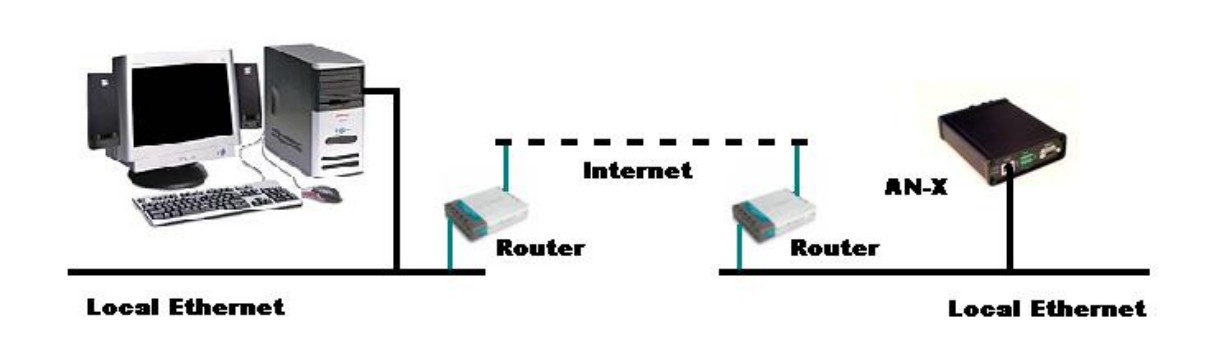

This technical note describes how to use AnxInit to perform operations such as downloading firmware to an AN-X on a remote Ethernet network. Some details will depend on your particular network configuration and the hardware you are using.

#### It may not be possible to perform these operations in all situations!

## Requirements

- AnxInit version 1.13.5 or above
- IP address of computer that is running AnxInit or the IP address of the router that connects the computer to the Internet
- IP address of the AN-X and the IP address (on the Internet) of the router that connects AN-X to the Internet

# Before you begin...

AnxInit uses port 42888 to access the AN-X module.

On the Ethernet network that contains the AN-X module, you must configure the router that connects the AN-X module to the Internet to pass packets to port 42888 to the AN-X module.

Quest Technical Solutions

4110 Mourning Dove Court Melbourne FL 32934 321 757-8483

www.qtsi.biz

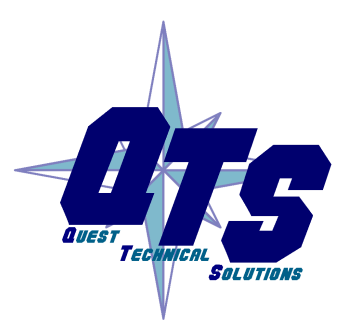

If the computer running AN-X is connected to the Internet through a router, you must route packets to port 42888 to the computer running AnxInit, so that it receives replies from the AN-X module

Details on how to do this depend on your network hardware. You and you alone are responsible for getting this working!

#### Procedure

Run AnxInit

Select Utilities/Select An AN-X. The Set Ethernet & IP Address dialog appears.

| Adapter              | : Local Area Connection | -     |
|----------------------|-------------------------|-------|
| Ethernet MAC Address | : 00-0c-1a-00-00-00     |       |
| IP Address :         | 101 . 102 . 103 . 104   |       |
|                      | ОК Са                   | ancel |

For the *Ethernet MAC Address*, enter 00-0c-1a-00-00, not the MAC address of the AN-X. This tells AnxInit that it's a remote AN-X

For the *IP Address*, enter the IP address on the Internet of the router that the destination AN-X is connected to.

Click OK. AnxInit displays the message "Remote Mode, No ARP Entry" in its log area to indicate that the selected AN-X is remote.

Select Utilities/AN-X Info.

If everything is working correctly, details of the destination AN-X should appear in the AN-X init log area. If that doesn't happen, recheck the IP addresses and network setup at each end before you proceed.

If the AN-X Info command succeeds, you can proceed to perform other operations.

| 🔣 Local Area Connection (0x2) 00-0c-1a-00-00-00-24.233.150.119 - AnxInit                                                                            |                                                                                                    |        |
|----------------------------------------------------------------------------------------------------|----------------------------------------------------------------------------------------------------|--------|
| Configuration Uti                                                                                                    | lities <u>E</u> dit <u>V</u> iew <u>H</u> elp                                                                                                    |        |
| 🖻 🗙 💦 🕅                                                                                                    |                                                                                                    |        |
| AN-X Info:<br>SerNum<br>DaughterID<br>BootRev<br>ConfigRev<br>ProdRev<br>HwRev<br>FirmwRev<br>Status<br>VendorId<br>ProdId<br>IpAddrStr<br>HostName | 00-0c-la-00-00-00<br>= 0000061<br>= 1.04.0001<br>= 1.00.0000<br>= 1.01.0001<br>= 1.04.0005<br>= 0x00000004<br>= QTS Inc.<br>= AN-X DCSNet/Ethernet Gateway<br>= 192.168.0.151<br>= AnxDcs | *      |
| 3                                                                                                    |                                                                                                    | ¥<br>N |
| For Help, press F1                                                                                                    |                                                                                                    |        |

#### Things you can do...

You can use the following commands on the remote AN-X:

- AN-X Info
- Download firmware
- Patch firmware
- Update flash (leaves AN-X in boot mode)
- Read kernel parameters (leaves AN-X in boot mode)
- Run config mode
- Restart AN-X

If the command leaves the AN-X in boot or config mode, you must perform a *Restart AN-X* command to restart it in production mode.

The Restart AN-X command doesn't provide any feedback as to when it's complete or whether it succeeded. Allow sufficient time to pass, then do an AN-X Info command to confirm that the AN-X has restarted.

## Things you can't do...

The following commands won't work on a remote AN-X:

- Configuration menu IP and firmware wizards
- Change the IP address
- Locate All AN-X modules (shows local Ethernet network only)

## Determining the AN-X Mode of Operation

To determine the current mode of operation, issue the command *Utilities/AN-X Info* and examine the Status field

| AN-X Mode  | Status Value |
|------------|--------------|
| Boot       | 0x00000001   |
| Config     | 0x0000002    |
| Production | 0x00000004   |

# Restoring the Configuration

After some operations, such as updating the firmware, you will need to reload the configuration files to the remote AN-X. To do that, you have to be able to access the web interface on the remote AN-X. Configure the router that connects the AN-X to the Internet to pass packets for port 80 to the AN-X module. The details of how to do that will depend on the hardware you are using.

Run your browser and connect to the IP address of the router that the AN-X is connected to. You should see the introductory web interface screen. You should now be able to configure the automation network, any scheduled data configuration and any AN-X to AN-X communication, as well as viewing the current configuration, network and logs.

**Quest Technical Solutions** 

4110 Mourning Dove Court Melbourne FL 32934 321 757-8483

www.qtsi.biz

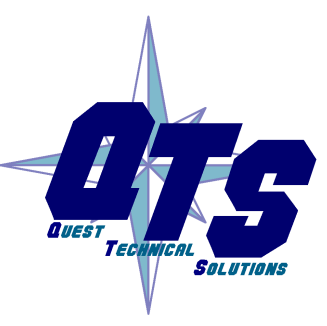